# Exercise 1: Exploration of the data

- Exercise 1A: How many subdirectories are present within the directory called "E\_coli"?
  2 subdirectories.
  Either cd into E\_coli and use ls (1), or use ls directly (2):
  1) cd E\_coli
  ls
  - 2) ls E\_coli/
- Exercise 1B: In which subdirectory can the file "E\_coli\_CP127297.fasta" be found? E\_coli/assemblies
- Exercise 1C: How many files are in the "Virus" subdirectory? If you are in a subfolder, use cd .. to go back to a main folder 3
- Exercise 1D: What is the full path for the file named "R1\_E\_coli\_02.fq"? readlink -f R2\_E\_coli\_02.fq (to find the answer) /home/gebt/BTG/Day1/BacterialData/E\_coli/reads/R2\_E\_coli\_02.fq

#### Exercise 2: Cleaning it up!

- Exercise 2A: Move the assembly file "E\_coli\_WWcol315.fasta" into the "assemblies" sub-directory within the "E\_coli" directory.
   In BacterialData: mv E\_coli\_WWcol315.fasta E\_coli/assemblies
- Exercise 2B: Move the read files "R1\_E\_coli\_01.fq" and "R2\_E\_coli\_01.fq" into the "reads" sub-directory within the "E\_coli" directory. There are two ways, with or without wildcard In BacterialData:

1) mv R1\_E\_coli\_01.fq E\_coli/reads mv R2\_E\_coli\_01.fq E\_coli/reads 2) mv R\*\_E\* E\_coli/reads/

- Exercise 2C: In the "BacteriaData" directory, create a subdirectory named "P\_aeruginosa".
   mkdir P\_aeruginosa
- Exercise 2D: In the "P\_aeruginosa" directory, make a subdirectory called "reads".
   If you're in BacterialData: mkdir P\_aeruginosa/reads

If you're in P\_aeruginosa: mkdir reads

- Exercise 2E: In the "P\_aeruginosa" directory, make another subdirectory called "assemblies".
   mkdir assemblies
- Exercise 2F: Move all read files into P\_aeruginosa/reads using only a single command.
   The only read files that are left are those from P\_aeruginosa. We can move them all using a wildcard.
   mv \*.fq P\_aeruginosa/reads
- Exercise 2G: Rename "P\_oeruginosa\_PPF1.fasta" to "P\_aeruginosa\_PPF1.fasta" mv P\_oeruginosa\_PPF1.fasta P\_aeruginosa\_PPF1.fasta
- Exercise 2H: Move all assembly files into P\_aeruginosa/assemblies. Try to do it with a single command. mv \*.fasta P\_aeruginosa/assemblies

# Exercise 3: Removing redundant content

- Exercise 3A: Remove the "Credit\_cards.txt" file from "BacteriaData" (nothing to see here, we promise, delete!).
   rm Credit\_cards.txt
- Exercise 3B: Remove the "Virus" directory and everything in it. As the folder insinuates, we are only working with bacteria. rm -rf Virus/

#### **Exercise 4: Inspection**

- Exercise 4A: Inspect the assembly file "P\_aeruginosa\_TOprJ3-positive\_part1.fasta" using the **cat** command. cat P\_aeruginosa\_TOprJ3-positive\_part1.fasta
- Exercise 4B: Inspect the assembly file "P\_aeruginosa\_TOprJ3-positive\_part2.fasta" using the **less** command. Observe the difference between **cat** and **less**. Note: press "q" to exit **less**.

less P\_aeruginosa\_TOprJ3-positive\_part2.fasta

- Exercise 4C: When would you use cat and when would you use less? Discuss with your partner Cat for smaller files, less for larger. It will clutter the terminal a lot less.
- Exercise 4D: Get the first three lines of "P\_aeruginosa\_TOprJ3-positive\_part2.fasta" using the head command. head -n 3 P\_aeruginosa\_TOprJ3-positive\_part2.fasta
- Exercise 4E: Get the last five lines of "P\_aeruginosa\_TOprJ3-positive\_part2.fasta" using the **tail** command. tail -n 5 P\_aeruginosa\_TOprJ3-positive\_part2.fasta

# Exercise 5: Combining files

• Exercise 5A: Using cat, concatenate the two files called "P\_aeruginosa\_TOprJ3positive\_part1.fasta" and "P\_aeruginosa\_TOprJ3-positive\_part2.fasta" into a new file called "P\_aeruginosa\_TOprJ3-positive.fasta" in the P\_aeruginosa/assembly folder.

cat P\_aeruginosa\_TOprJ3-positive\_part1.fasta P\_aeruginosa\_TOprJ3positive\_part2.fasta > P\_aeruginosa\_TOprJ3-positive.fasta

Exercise 5B: Using cat, append the file "P\_aeruginosa\_TOprJ3-positive\_part3.fasta" to the newly created "P\_aeruginosa\_TOprJ3-positive.fasta".
 cat P\_aeruginosa\_TOprJ3-positive\_part3.fasta >> P\_aeruginosa\_TOprJ3-positive.fasta

# Exercise 6: Searching within files

- Exercise 2A: Use grep to extract any line containing "terA". grep "terA" P\_aeruginosa\_TOprJ3-positive.fasta
- Exercise 2B: Count the total number of sequences; keep in mind that FASTA headers begin with the ">" symbol. Hint: remember proper quotations around ">".
   grep -c ">" P\_aeruginosa\_TOprJ3-positive.fasta
   106 sequences

# Exercise 7: Word count and piping results between programs

- Exercise 3A: Begin by counting the number of lines in "P\_aeruginosa\_TOprJ3positive.fasta".
   wc -l P\_aeruginosa\_TOprJ3-positive.fasta 1674 lines
- Exercise 3B: Determine how many words are in the "README.md" file.
   wc -w README.md
   131 words
- Exercise 3C: Combine the ls and wc commands using a pipe to count the files in the P\_aeruginosa/assemblies directory.
   ls P\_aeruginosa/assemblies/ | wc -l
   8 files

# Extra exercises

# Extra Exercises 1: More fun with grep!

• Extra 1A: Use grep to save the header names in a file called "header\_names.txt". View the file using less.

grep ">" P\_aeruginosa\_TOprJ3-positive.fasta > header\_names.txt

 Extra 1B: Let's discover what happens when you don't use proper quotations with grep. Run the following command: grep > header\_names.txt

Then display the content of header\_names.txt using less. What happened and why? Discuss with your partner.

Using the command above, you save the empty grep result into the file "header\_names.txt".

As > is not in quotations, the command is understood as saving the result and overwriting "header\_names.txt", instead of looking for '>' in the file. Remember you overwrite using only one >, and >> would be appending.

This is why it is recommended always to use quotation marks. If it's a habit, you won't accidentally empty a file.

Don't leave trash! Delete the file after use: rm header\_names.txt

# Extra exercise 2: Options to ls!

 Extra 2A: What is the largest file in P\_aeruginosa/assemblies? ls -lh
 P\_aeruginosa\_PPF1.fasta

#### Extra Exercises 3: Save space – use symbolic links

• Extra 3A: Make a new subdirectory called "Resfinder" inside "BacteriaData".

- Extra 3B: Copy the "E\_coli\_ASM584v2\_reference.fasta" assembly file from E\_coli/assemblies and place the copy in the "Resfinder" directory. cp E\_coli/assemblies/E\_coli\_ASM584v2\_reference.fasta Resfinder
- Extra 3C: Create a symbolic link to "E\_coli\_ASM584v2\_reference.fasta" from the E\_coli/assemblies directory in the "Resfinder" directory.
   In -s cannot give the same name to a file already used in the same folder.
   An idea would be to name the symbolic link something different or delete the prior file.

We will delete the prior file here, as keeping the same name will prevent future confusion.

rm E\_coli\_ASM584v2\_reference.fasta ln -s E\_coli/assemblies/E\_coli\_ASM584v2\_reference.fasta Resfinder/

 Extra 3D: Create symbolic links to all assembly files in the "E\_coli" and "P\_aeruginosa" directories within the "Resfinder" directory. In -sr E\_coli/assemblies/\* Resfinder/ In -sr P\_aeruginosa/assemblies/\* Resfinder/

You will get an error that says "E\_coli\_ASM584v2\_reference.fasta: File exists" There is no worry, as we already have a symbolic link to that file, and the rest will still be granted symbolic links

• Extra 3E: List the contents of the "Resfinder" directory and observe the visual differences between symbolic links and actual file copies. ls -h should show a vast difference in size and colors

# Extra Exercises 4: Files for a Colleague – Compressing files

• Extra 4A: Compress the "Resfinder" directory using the **tar** command and name the resulting gzipped file "ResFinder.tar.gz". Using the tar command, ensure that tar zips the real files through the symbolic links, not just the symbolic links themselves. Make sure you're not inside the "Resfinder" directory when you do this. tar -czvhf ResFinder.tar.gz Resfinder/ • Extra 4B: Retrieve the path for the "ResFinder.tar.gz" file so you can share it with your colleague. readlink -f ResFinder.tar.gz